## Type <u>www.facebook.com</u> into your browser bar and this page will come up.

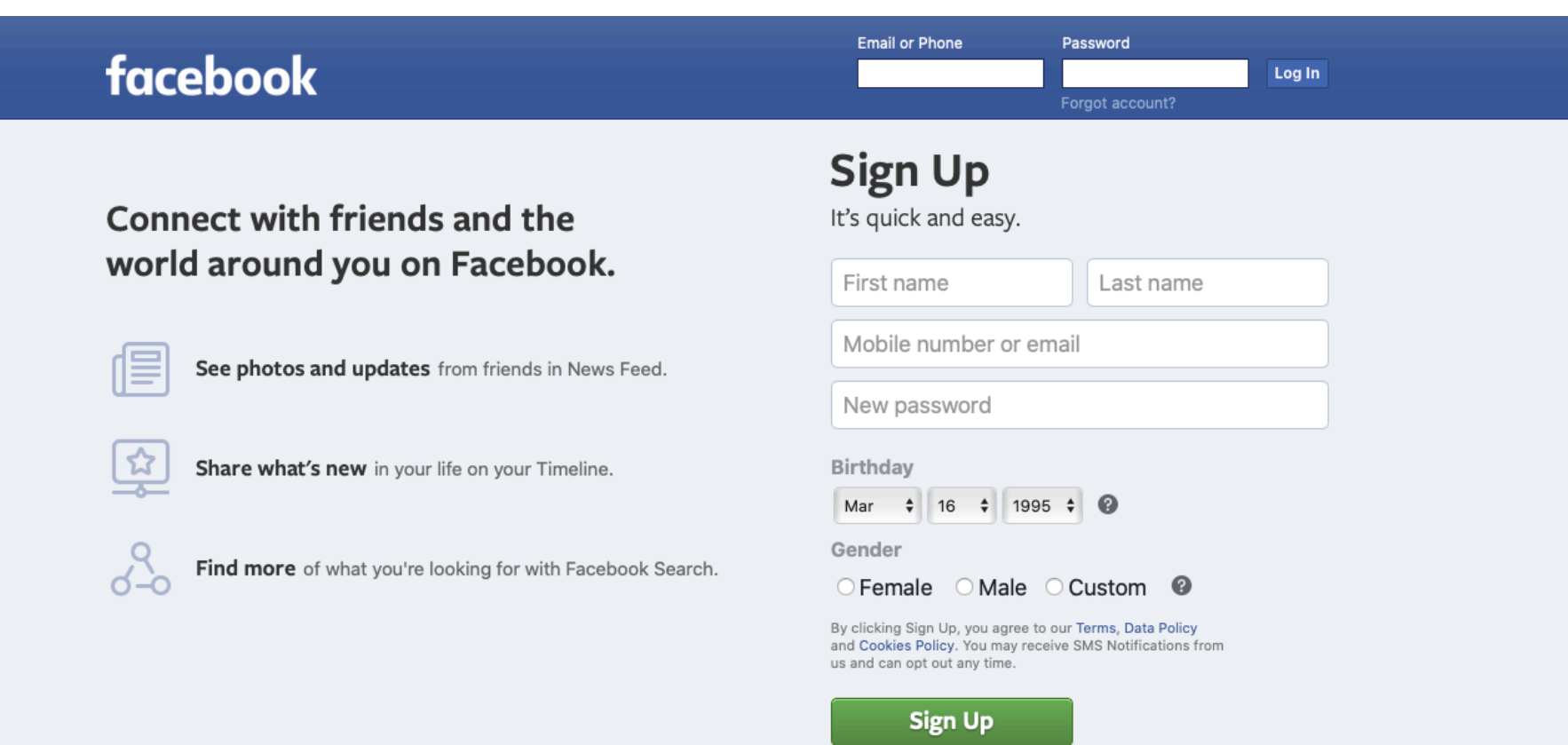

### Fill out your information under Create a New Account

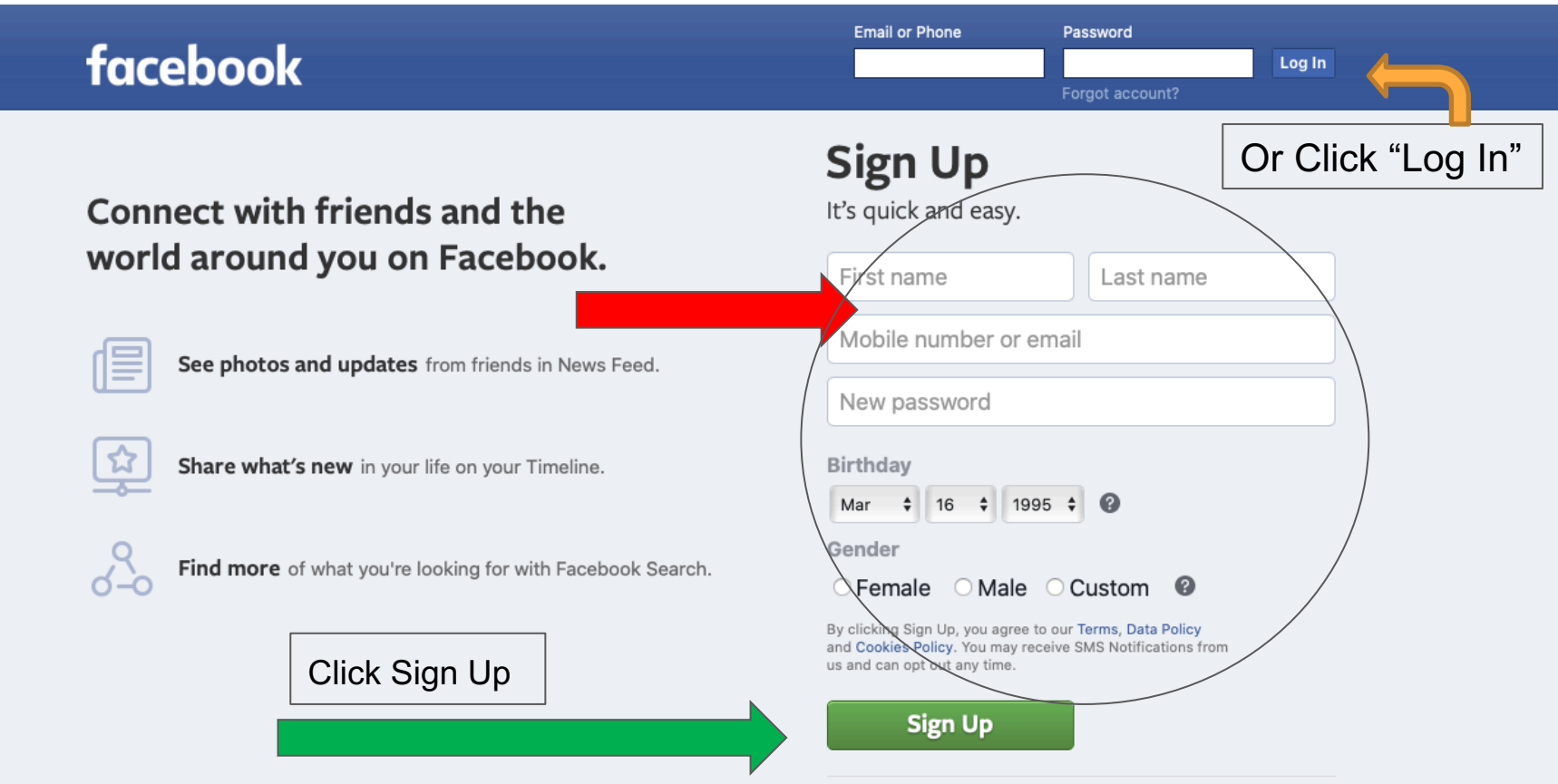

#### Type Your Church's Name in the search box

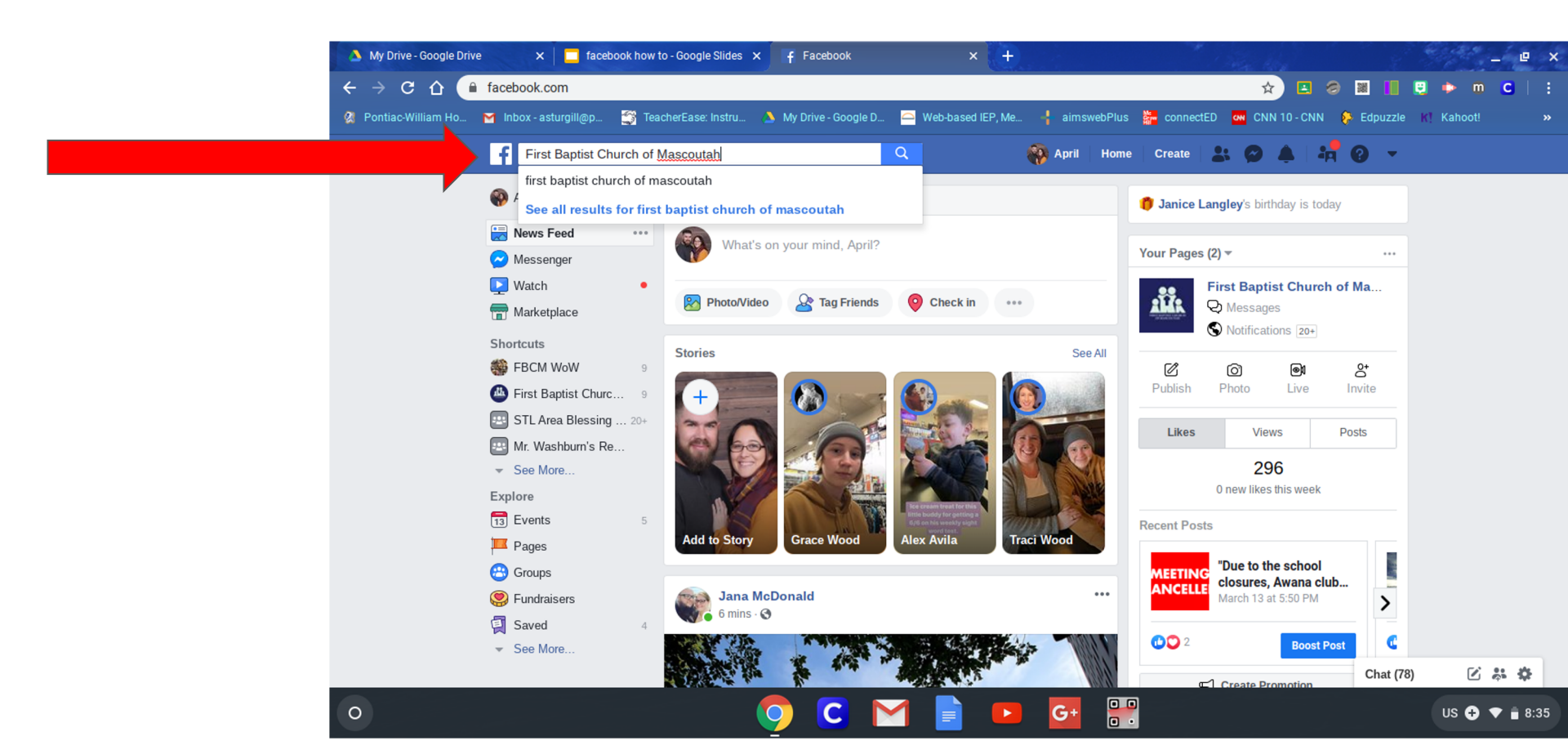

# Click on your church's link

| f (92) First Baptist Church of Mas × +                                                                                                    |                                                                                                    | _ @ X                                                                                                    |
|----------------------------------------------------------------------------------------------------|----------------------------------------------------------------------------------------------------|----------------------------------------------------------------------------------------------------|
| ← → C ☆ 🔒 facebook.com/search/top/?q=                                                                                                    | First%20Baptist%20Church%20of%20Masoutah&epa=SEARCH_BOX                                                                                                    | 🖈 🖪 ⊘ 📓 间 🤨 🕨 C   :                                                                                                    |
| 🔇 Pontiac-William Ho 🎽 Inbox - asturgill@p 🎒 Tea                                                                                                    | cherEase: Instru 🔉 My Drive - Google D 👄 Web-based IEP, Me 斗 aimswebPlus                                                                                                    | 🚰 connectED 🚾 CNN 10 - CNN 👂 Edpuzzle K] Kahoot! 🛛 🔹 🗙                                                                                                    |
| 🚹 First Baptist Church of Masoutah 🔍 🕕 Fbc   Home   Find Friends   Create   🚉 🔗 💆 🚑 🌚 🤜                                                                                                    |                                                                                                    |                                                                                                    |
| All Posts People                                                                                                    | Photos Videos Pages Places Groups Apps                                                                                                    | Events Links                                                                                                    |
| <ul> <li>Filter Results</li> <li>Anyone</li> <li>You</li> <li>Your Friends</li> <li>Your Groups and Pages</li> <li>Public</li> <li>Choose a Source</li> <li>POST TYPE</li> <li>All Posts</li> <li>Posts You've Seen</li> </ul> | <ul> <li>First Baptist Church of Mascoutah<br/>Baptist Church</li> <li>1.2 miles - 816 W Church St, Mascoutah</li> <li>Interfective Stress Stress S</li></ul> | English (US) · Español · Português (Brasil) +<br>· Français (France) · Deutsch<br>Privacy · Terms · Advertising · Ad Choices [> ·<br>Cookies · More ·<br>Facebook © 2020 |
| POSTED IN GROUP                                                                                                    | First Baptist Church of Mascoutah<br>296 like this · Baptist Church<br>Mar 11 · O · Some preventive information #fbcm<br>#mascoutah #washyourhands                                                                                                    | Chat 🗹 🐉 🌞                                                                                                    |

•

# Click "Like" and "Follow"

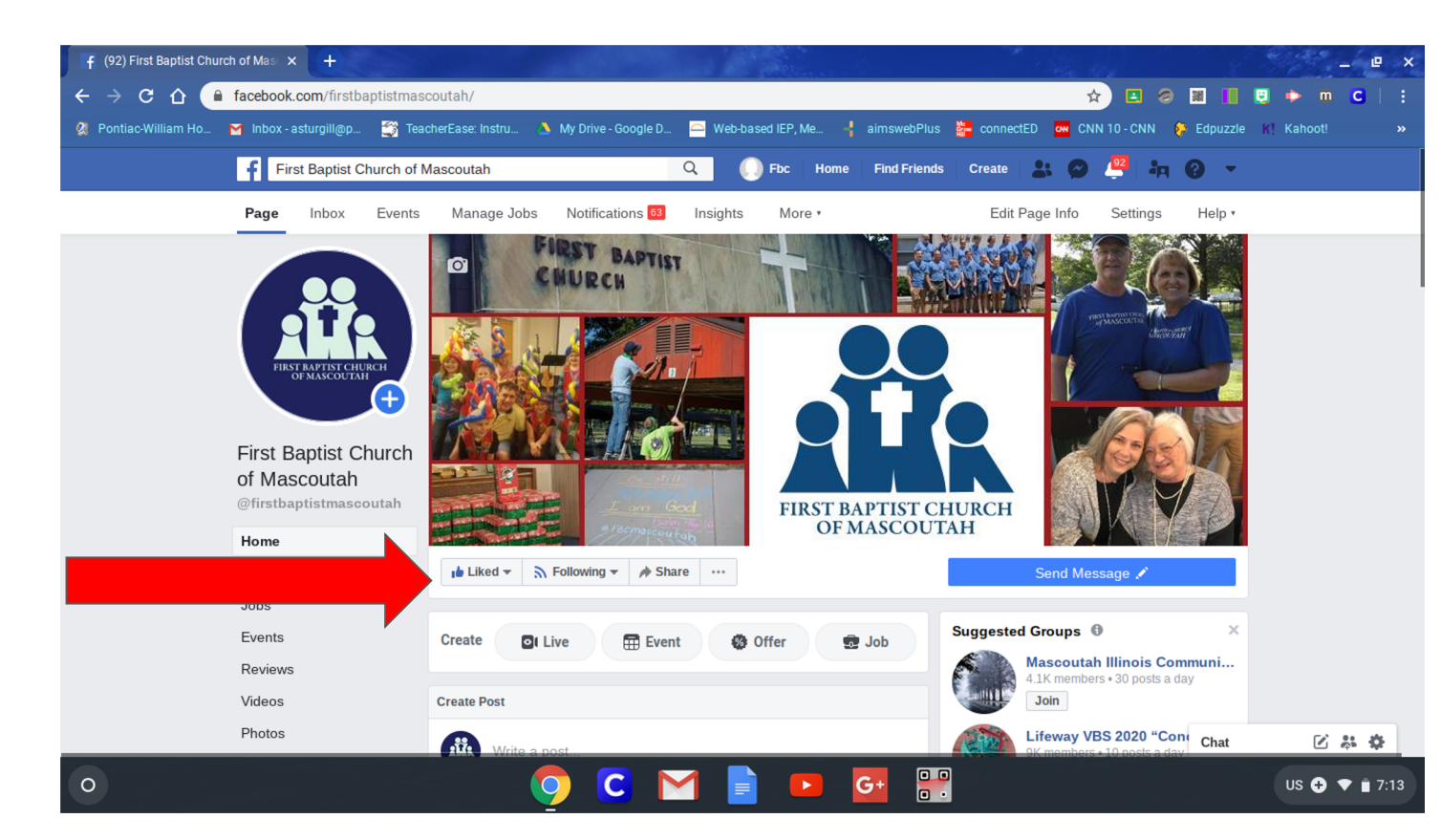

# To view videos, scroll to videos on the left hand side

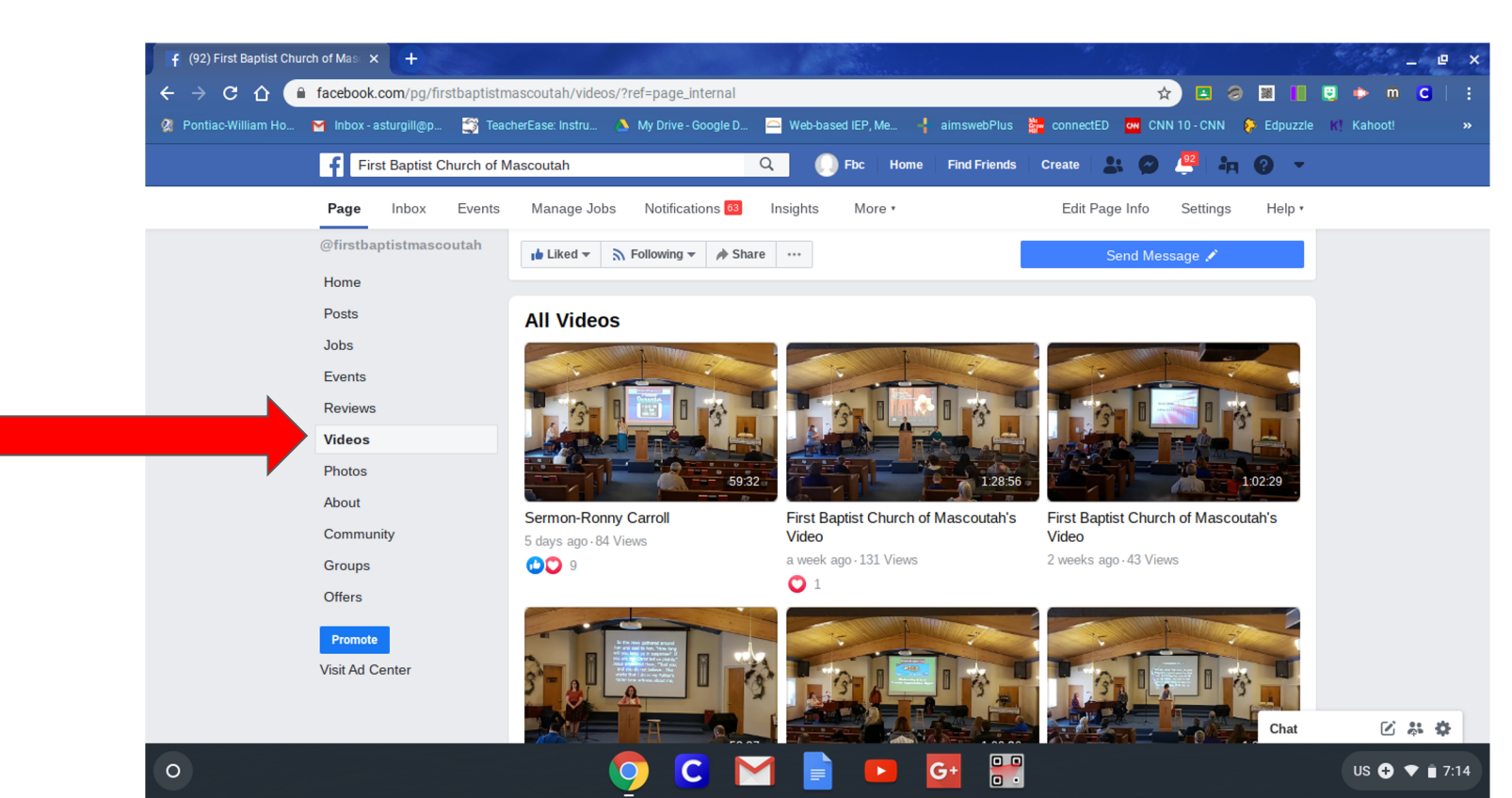

# Click the video you wish to view

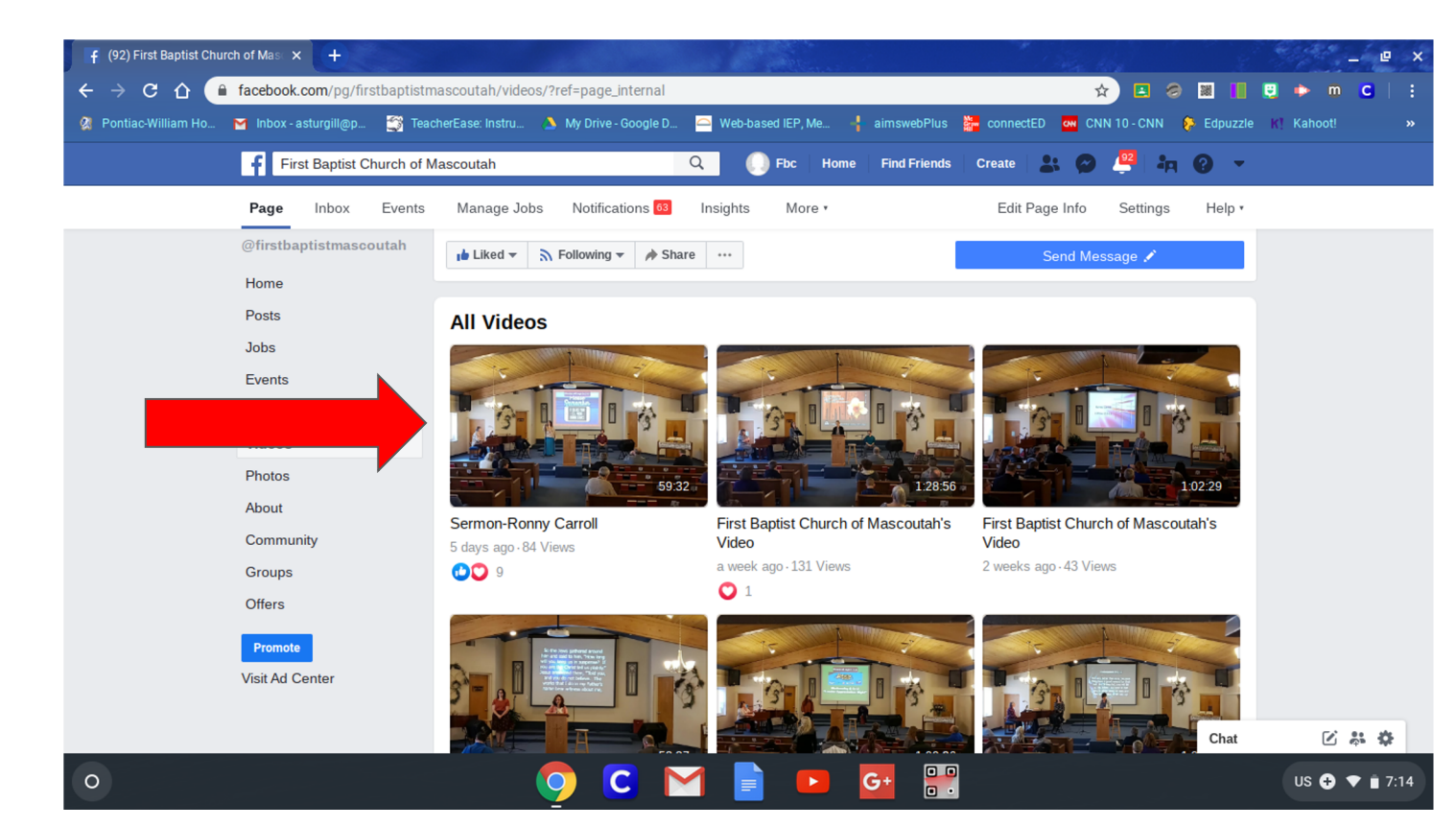